CIMBBANK GHL

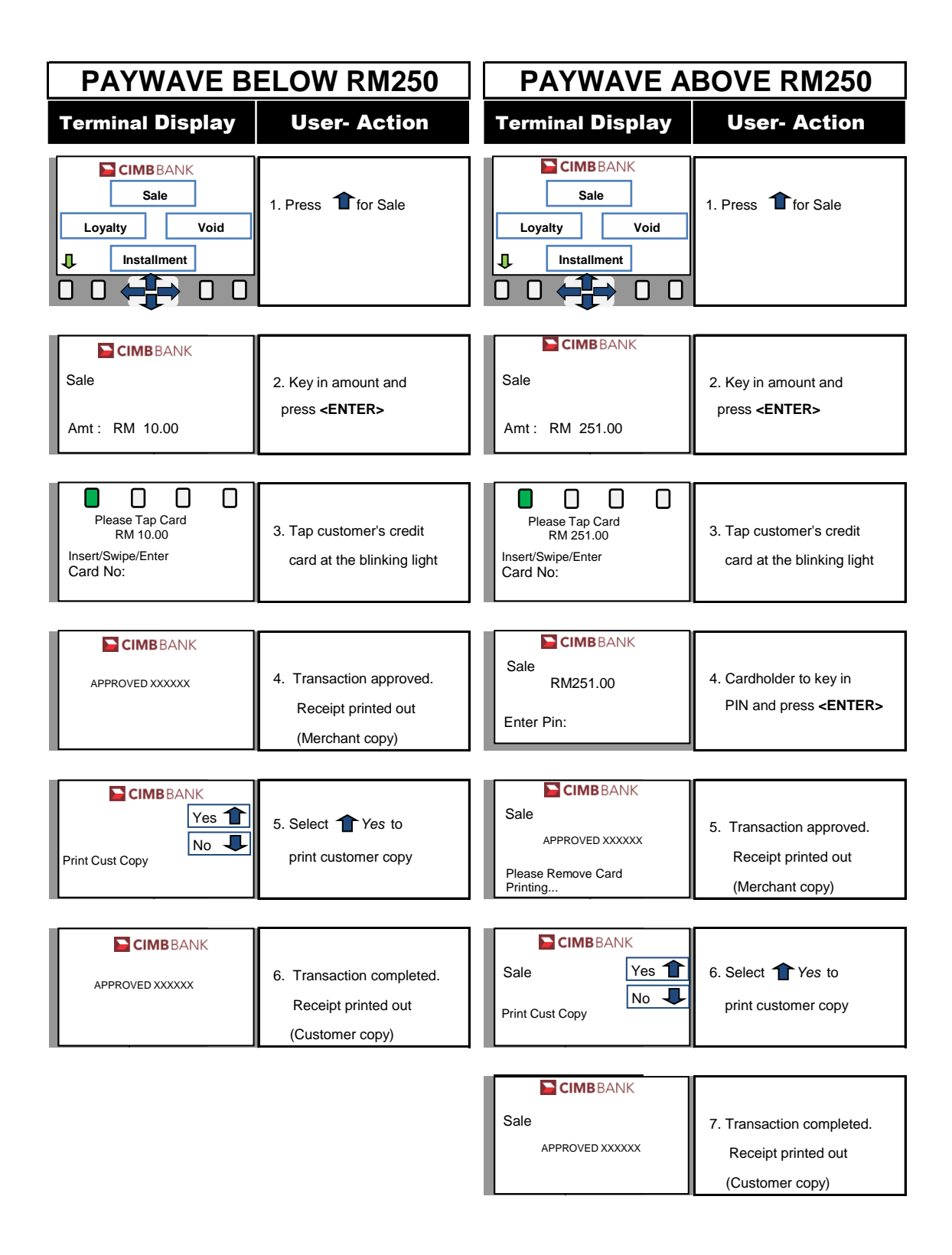

## on Procedures

Quick Referrence Guide Model: VX 675